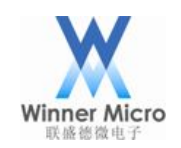

# WM\_W60X\_一键配网使用指导

V1.1

北京联盛德微电子有限责任公司 (winner micro) 地址:北京市海淀区阜成路 67 号银都大厦 18 层 电话:+86-10-62161900 公司网址: www.winnermicro.com

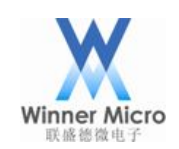

# 文档修改记录

| 版本   | 修订时间       | 修订记录              | 作者           | 审核 |
|------|------------|-------------------|--------------|----|
| V1.0 | 2018.09.30 | 初稿                | Muqing       |    |
| V1.1 | 2018.12.13 | 因增加 W601 芯片,文件更名为 | Cuiych       |    |
|      |            | W60X              |              |    |
|      |            |                   |              |    |
|      |            |                   |              |    |
|      |            |                   |              |    |
|      |            |                   |              |    |
|      |            |                   |              |    |
|      |            |                   |              | 17 |
|      |            |                   |              |    |
|      |            |                   | $X \times X$ |    |
|      |            | 1                 |              |    |
|      |            | $\wedge$          |              |    |
|      |            |                   | ť            |    |
| X    |            |                   |              |    |

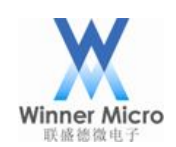

目录

| 文档 | 当修改       | ,<br>记录     | 2                    |  |  |  |
|----|-----------|-------------|----------------------|--|--|--|
| 1. |           | 一键配网技术原理介绍4 |                      |  |  |  |
| 2. |           | 一键配网        | 刚示例使用方法5             |  |  |  |
|    | 2.1       | WMSD        | ୦K 配置5               |  |  |  |
|    |           | 2.1.1       | Oneshot 配网5          |  |  |  |
|    |           | 2.1.2       | Airkiss 配网           |  |  |  |
|    |           | 2.1.3       | SoftAP+socket 配网     |  |  |  |
|    |           | 2.1.4       | SoftAP+webserver 配网  |  |  |  |
|    | 2.2       | 配网示         | €例操作说明6              |  |  |  |
|    |           | 2.2.1       | Oneshot 和 Airkiss 配网 |  |  |  |
|    |           | 2.2.2       | SoftAP+socket 配网     |  |  |  |
|    |           | 2.2.3       | SoftAP+webserver 配网  |  |  |  |
|    | 2.3       | 注意事         | 事项                   |  |  |  |
| 3. |           | API 使用      | 指导7                  |  |  |  |
|    | 3.1       | 用户自         | ]定义配网相关 API7         |  |  |  |
|    | 3.2       | 配网相         | 目关 API8              |  |  |  |
|    | 3.3       | 手机端         | ട SDK API            |  |  |  |
|    | Ń         |             | HILL AND HILL        |  |  |  |
| /  | $\rangle$ |             |                      |  |  |  |

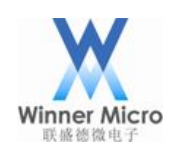

## 1. 一键配网技术原理介绍

一般情况下给 WIFI 模块配网都是通过智能手机完成。对于现有的 IOS 和 Android 操作 系统, APP 开发人员无法直接操作 WIFI 底层,只能通过 socket 接口来操作网络数据的 收发。手机连接上 AP 之后,发送的数据是加密的,WIFI 模块无法直接解析这些加密 数据,但是可以捕获到数据的长度。手机 APP 可以控制发送的数据包长度来回变化来 实现数据的编码,WIFI 模块通过捕获变化的长度解码解析手机发送的数据,如下图:

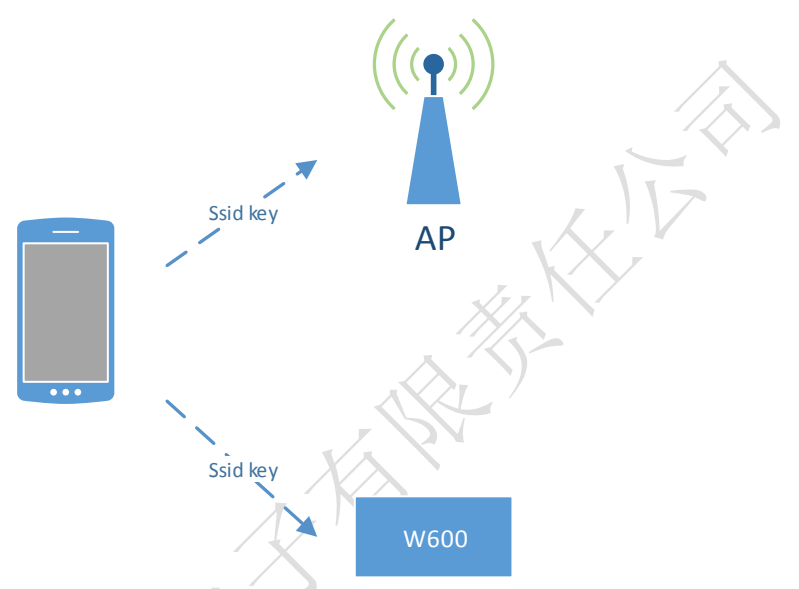

手机将 SSID KEY 编码成不同长度的数据包,连接上 AP 之后,通过 UDP 向外广播连续长度变化的包。W60X 监听模式下接收连续变化长度的数据包,按照对应的配网协议解析出 SSID 和 KEY,再去连接网络,完成配网过程。

WM SDK 中提供的配网方式有:

- Oneshot (W60X 自有一键配网)
- Airkiss
- SoftAP + socket
- SoftAP + websever

默认推荐用户使用 Oneshot 配网, 方便快捷。但有些特殊情况 Oneshot 不能配置成功, 可以选择 SoftAP + socket 作为备选方案。

如果用户没有自己的 APP, 推荐用户使用 Airkiss 作为配网方式。但有些特殊情况 Airkiss 不能配置成功, 可以选择 SoftAP + webserver 作为备选方案。

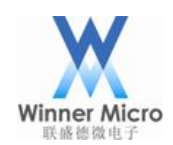

## 2. 一键配网示例使用方法

## 2.1 WMSDK 配置

WMSDK 中关于一键配网的编译选型在 wm\_wifi\_oneshot.h 中。开发者需要在 wm\_wifi\_oneshot.h 里面打开相应的宏来选择所需的配网方式。

SDK 中可以支持多个配网方式同时打开, 例如当 Oneshot 和 SoftAP+socket 同时打开时,用户可选择用 Oneshot 对应的 APP 进行配网,也可以选择连接 SoftAP,通过 socket 通信来进行配网。

Airkiss 和 Oneshot 配网建议只选择其中一个。二者同时打开,对 Airkiss 的配网速度可能会产生一定的影响。

使用者可以通过在应用程序中调用相应配网 API 来使能配网,也可以通过 AT 指令来使能配网。具体操作示例如下。

#### 2.1.1 Oneshot 配网

步骤1:配置编译

在 wm\_wifi\_oneshot.h 中打开以下两个宏定义: TLS\_CONFIG\_UDP\_ONE\_SHOT TLS\_CONFIG\_UDP\_LSD\_SPECIAL

步骤 2: 使能配网,两种方式

- 1. 通过调用相关 API, 让 W60X 进入配网状态,参考 wm\_connect\_net\_demo.c 里的 demo\_oneshot。
- 2. 通过串口下发 AT 指令: AT+ONESHOT=1。

## 2.1.2 Airkiss 配网

步骤1:配置编译

在 wm\_wifi\_oneshot.h 中打开以下两个宏定义:

#### TLS\_CONFIG\_UDP\_ONE\_SHOT

TLS\_CONFIG\_AIRKISS\_MODE\_ONESHOT

步骤 2: 使能配网,两种方式

- 1. 通过调用相关 API, 让 W60X 进入配网状态,参考 wm\_connect\_net\_demo.c 里的 demo\_oneshot。
- 2. 通过串口下发 AT 指令: AT+ONESHOT=1。

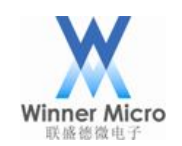

#### 2.1.3 SoftAP+socket 配网

步骤 1: 配置编译 wm\_wifi\_config.h 中确保 TLS\_CONFIG\_AP 是打开的。 wm\_wifi\_oneshot.h 中打开以下两个宏定义: TLS\_CONFIG\_AP\_MODE\_ONESHOT TLS\_CONFIG\_SOCKET\_MODE

步骤 2: 使能配网,两种方式

- 1. 通过调用相关 API, 让 W60X 进入配网状态,参考 wm\_connect\_net\_demo.c 里的 demo\_socket\_config。
- 通过串口依次下发如下两条 AT 指令: AT+ONEMODE=1 AT+ONESHOT=1

## 2.1.4 SoftAP+webserver 配网

步骤1:配置编译

wm\_wifi\_config.h 中确保 TLS\_CONFIG\_AP 是打开的。 wm\_wifi\_oneshot.h 中打开以下两个宏定义: TLS\_CONFIG\_AP\_MODE\_ONESHOT TLS\_CONFIG\_WEB\_SERVER\_MODE

步骤 2: 使能配网,两种方式

- 1. 通过调用相关 API, 让 W60X 进入配网状态,参考 wm\_connect\_net\_demo.c 里的 demo\_webserver\_config。
- 2. 通过串口依次下发如下两条 AT 指令: AT+ONEMODE=2 AT+ONESHOT=1

## 2.2 配网示例操作说明

## 2.2.1 Oneshot 和 Airkiss 配网

- 1. 将给 W60X 模块配网的手机连接上路由器;
- 2. 通过调用 API 函数或者 AT 指令(参考 2.1),设置 W60X 模块进入相应的配网状态;
- 3. Oneshot 打开 OneShotActivity App demo, 输入 ssid 和 key , 点击 start configuration 启动配网;
- Airkiss 配网, 打开(联盛德)微信公众号->产品应用->Airkiss 配网, 输入 ssid 和 key, 点击连接;
- 5. 配网成功后 APP 或者微信公众号会有相应提示。

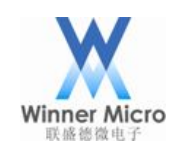

#### 2.2.2 SoftAP+socket 配网

- 1. 通过调用 API 函数或者 AT 指令(参考 2.1),设置 W60X 模块进入相应的配网状态;
- 2. 手机加入"softap\_XXXX"(模块 MAC 地址后 4 位);
- 3. 需要用户自己开发手机 APP,向 192.168.1.1 的 65532 端口建立 TCP 连接,并发送 需要连接 AP 的 ssid 和 key;
- 4. 完成配置后, W60X 模式会去连接相应 AP。

## 2.2.3 SoftAP+webserver 配网

- 1. 通过调用 API 函数或者 AT 指令(参考 2.1),设置 W60X 模块进入相应的配网状态;
- 2. 手机加入"softap XXXX"(模块 MAC 地址后 4 位);
- 3. 用浏览器访问 192.168.1.1,在页面 List 中选择目标网络(如果找不到目标网络,尝试刷新页面),在 pwd 输入正确密码,点击 save 按钮
- 4. 完成配置后, W60X 模式会去连接相应 AP。

## 2.3 注意事项

- 1. 手机与 W60X 模块之间的距离保持在 5m 以内,距离太远可能会造成配网不成功;
- 2. Oneshot 配网可以支持一个手机同时配置多个模块,每个模块成功后手机上均会显示 MAC 地址;
- 3. W60X 的配网不支持 5G 和 11AC 模式,手机需要连接路由器的 2.4G 模式来完成配 网。

## 3. API 使用指导

## 3.1 用户自定义配网相关 API

void tls\_oneshot\_callback\_start(void); 功能:初始化配网协议相关配置。

参数:无。

返回:无。

注意:此函数无需用户调用,如果用户需要实现自己的配网协议,可以在这里添加自己协议的初始化函数。

void tls\_oneshot\_stop\_clear\_data(void); 功能:停止配网调用,清除配网协议相关数据。 参数:无。 返回:无。 注意:此函数无需用户调用,如果用户需要实现自己的配网协议,可以在这里添加自己 配网功能结束,释放内存等操作。

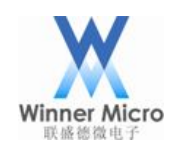

u8 tls\_wifi\_dataframe\_recv(struct ieee80211\_hdr \*hdr, u32 data\_len); 功能: 配网接收数据处理的回调函数。 参数: \*hdr: 接收到 802.11 数据起始地址。 data\_len: 接收到 802.11 数据的长度。 返回: 无。 注意: 此函数无需用户调用,如果用户需要实现自己的配网协议,可以在这里添加自己 的配网协议数据处理函数。

void wm\_oneshot\_send\_mac(void)

功能: 配网成功后通知 APP。

参数:无。

返回:无。

注意:此函数现在实现是向外广播模块的 MAC 地址,用户可以自行开发此函数,向自己的 APP 通知自己需要的信息。

## 3.2 配网相关 API

void tls\_wifi\_set\_oneshot\_flag(u8 flag); 功能:设置启动或停止一键配网; 参数:

flag

1: 启动一键配网功能;

0: 停止一键配网功能。

返回:无

注意:此函数用户启动配网时调用,配网成功直接进入联网状态,无需后续处理。如果用户在配网过程中想停止配网,则再次调用此函数,输入参数0。

int tls\_wifi\_get\_oneshot\_flag(void); 功能:获取当前一键配网状态;

参数:无。

返回:

1: 当前处于配网状态;

0: 配网状态结束。

注意: 配网成功后此状态,状态会变成0。

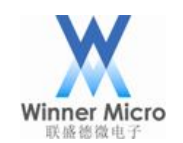

1: SoftAP+socket 配网模式;

2: SoftAP + webserver 配网模式。

返回:无。

注意:默认的配网方式就是 UDP 配网,如果不作修改的话可以不调用此函数。如果需要使用其他 AP 的配网方式,在调用 tls\_wifi\_set\_oneshot\_flag 之前,需要调用此函数设置模式。

u8 tls\_wifi\_get\_oneshot\_config\_mode(void);

功能:获取当前的一键配网模式 参数:无

**変数:** ノ

返回:

- 0: UDP 配网模式 (Oneshot + Airkiss 均是此种模式);
- 1: AP+SOCKET 配网模式;
- 2: AP+WEBSERVER 配网模式。

注意:无。

## 3.3 手机端 SDK API

参考文档:

《WM\_W60X\_OneShotConfig2.0(Android) SDK 用户手册》 《WM\_W60X\_OneShotConfig2.0(IOS) SDK 用户手册》